## Photoshop effetti filtri

 $\mathbf{i} = \mathbf{i}$ 

de.

•

100%

100%

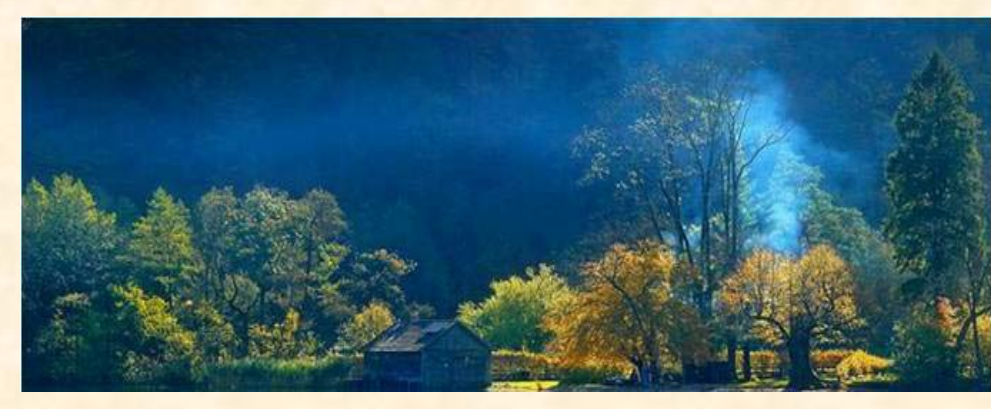

Opacità:

Riemp.:

Livelli ×

Normale

3

Bloc.: 🖸 🥖 🕂 🗎

Tracciati

Livello 2

Livello 1

Con la lezione 19 ci viene proposto di creare gli effetti che si possono ottenere da una foto come se fosse riflessa in uno specchio d'acqua. Allora, si apre in Photoshop un'immagine

panoramica su cui lavorare. Vedi prima Figura. Per prima cosa bisogna duplicare il livello dell'immagine Vedi seconda Figura. Per trovare la giusta collocazione si deve raddoppiare la dimensione verticale del quadro dal menu immagine. Con lo strumento Sposta si trascina in basso il secondo livello che si è sovrapposto al primo quando lo abbiamo duplicato, per coprire l'intero spazio

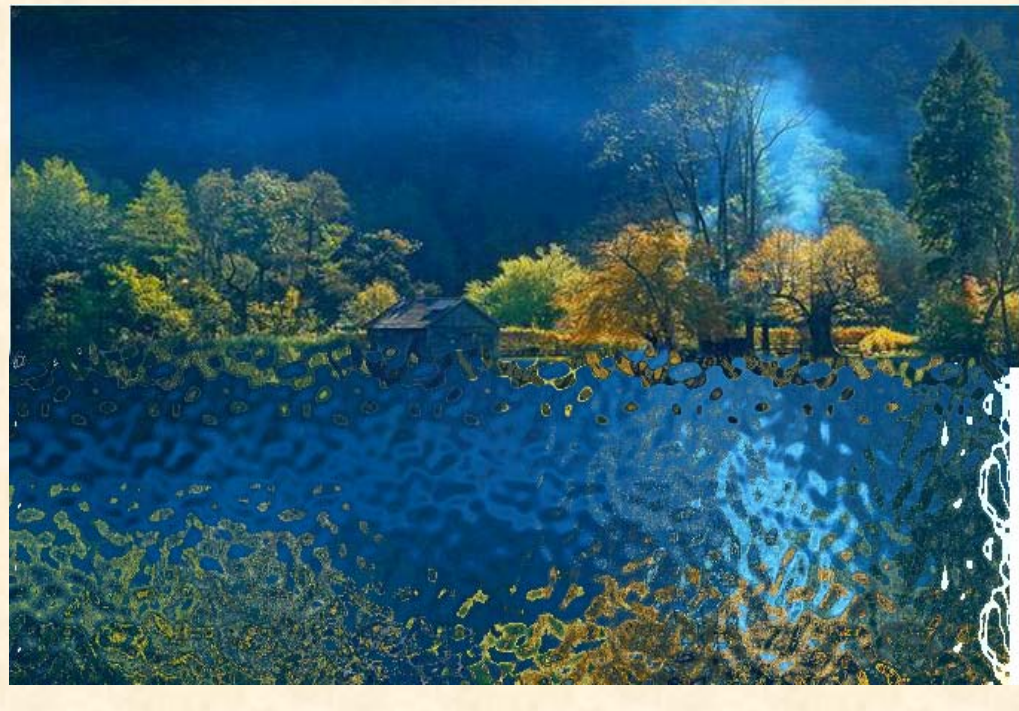

del quadro che abbiamo raddoppiato. Dopo di che dal Modifica menu cliccare su Trasforma e poi su Rifletti Verticale per vedere, sempre il secondo livello, prendere la posizione opposta a quella del primo livello quasi da essere già considerato come riflesso nell'acqua sottostante. Per renderlo più veritiero que-

sto riflesso si clicca sul menu Filtro, scegliere lo Strumento Distorsione e l'effetto vetro (presente caso) od anche Increspatura Oceano oppure un altro effetto che meglio appare Vedi Terza Figura. Se tra i due livelli separati dovesse intravedersi qualche linea di disturbo, prendere lo strumento Sfoca e strofinare leggermente su quella linea fino a farla scomparire completamente. Il lavoro finito si può vedere nella Terza Figura.